## Office 365のsmtpサーバーの接続について

初めてメールマジックを立ち上げるとき、下記のダイアログが表示され ます。(「オプション」メニューから「自動サーバー設定」を選ぶこと でもサーバー設定ができます。)

| - Initial Setup |                        | > | $\langle \cdot \rangle$ |
|-----------------|------------------------|---|-------------------------|
| アカウントを選択して      | 下さい。                   |   |                         |
|                 | Microsoftアカウント (OAuth) |   |                         |
|                 | Gmail アカウント (OAuth)    |   |                         |
|                 | その他のアカウント              |   |                         |
|                 | キャンセル                  |   |                         |
|                 |                        |   |                         |

Microsoft (outlook.jp、Office 365アカウントなど)アカウントの場合、「Microsoftアカウント」をクリックしてください。ブラウザーが 立ち上げ、アカウントにログインするスクリーンが表示されます。画面 の指示に従って進んで下さい。SMTPサーバー設定が自動的に行われま す。

注意:メールマジックプロフェッショナルとメールマジックライトは基本的に同じ アプリケーションですので認証スクリーンにアプリケーション名はメールマジック プロフェッショナルになっています。

## Office 365アカウントを利用する場合

SMTP Authを有効にする必要があります。

1. Microsoft 365 管理センターを開き、[ユーザー] > [アクティブ ユー ザー] の順に移動します。

2. ユーザーを選択し、表示されたポップアップで [メール] を クリック します。

3. [メール アプリ] セクションで、[メール アプリの管理] を選択します。

4. [認証済み SMTP] を「オン」にします。

5.完了したら、[変更の保存] をクリックします。

## 注意

Office 365でメールを送信するため送信するメールアドレスのドメイン を登録する必要があります。メールを送信できない場合、Microsoft Office 365の管理者に登録を確認して下さい。

ドメインの登録に付きましては下記のURLをご覧下さい。 https://learn.microsoft.com/ja-jp/microsoft-365/admin/setup/ add-domain?view=o365-worldwideエラーになった場合

ブラウザが立ち上がる際エラーメッセージ (「接続できない」、「接 続が拒否された」、「ファイアウォールを確認してください」など)が 表示される場合Windows ファイアウォールがWindows以外のソフト

(Nortonユーティリティー、MacFeeなど)で管理されている可能性 があります。

OAuthを使って認証をするためにアプリケーションをファイアウォール に登録する必要があります。通常メールマジックは自動的にWindows ファイアウォールに登録されますがファイアウォールがWindows以外 のソフトで管理されている場合は自動的に登録されません。 その場合、手動でファイアウォールを管理しているソフトでメールマジ ックの登録が必要になります。